دليل استخدام موقع مَلازِمْ

أو لأ عليك الدخول بحسابك الذي أنشأته عند تسجيلك في الموقع. للوصول إلى الموقع استخدم الرابط التالي: <u>https://www.malazem.com</u>

# إضافة مادة

١- من الصفحة الرئيسية اختر "إضافة مادة" كما هو موضح في الشكل (١)

(تجاهل هذه الخطوة في حال كانت المادة مضافة مسبقاً)

| ا حساب جدید ا تسجیل الدخول ا                                                | info@malazem.com 🖂 |
|-----------------------------------------------------------------------------|--------------------|
| الرئيسية إضافة مادة رفع الملفات تصفح الملفات ألعاب ملازم (: من نحن اتصل بنا | اللا مَلازِم       |
| المعرفة للجميع Knowledge for                                                | r all              |

شکل (۱)

٢- تأكد من تعبئة جميع الحقول (اسم الجامعة , رمز المادة واسمها مثال: رقم المادة: كيم ٢٠١ اسم المادة: "كيمياء عامة").

| اتصل بنا | من نحن | ألعاب ملازم (: | تصفح الملفات | رفع الملفات   | إضافة مادة       | الرئيسية |                   | 🕅 مَلازِمُ |
|----------|--------|----------------|--------------|---------------|------------------|----------|-------------------|------------|
|          |        |                |              |               |                  |          | إضافة مادة        | ļ          |
|          | •      |                |              |               | جامعة الملك سعود |          | الجامعة           | 1          |
|          |        |                |              | $\rightarrow$ | کیم 601          |          | رمز المادة ورقمها | ,          |
|          |        |                |              | $\rightarrow$ | کیمیاء عامة      |          | اسم المادة        | 1          |
|          |        |                |              |               | إضافة إلغاء      |          |                   |            |

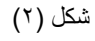

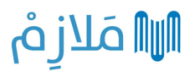

٣- عند الانتهاء من تعبئة الحقول اضبغط على "إضافة" لإضافتها لقائمة المواد

| اتصل بنا | من نحن | ألعاب ملازم (: | تصفح الملفات | رفع الملفات | إضافة مادة       | الرئيسية |                   | اللا مَلازِمُ |
|----------|--------|----------------|--------------|-------------|------------------|----------|-------------------|---------------|
|          |        |                |              |             |                  |          | إضافة مادة        |               |
|          | •      |                |              |             | جامعة الملك سعود | ]        | الجامعة           |               |
|          |        |                |              |             | کېم 601          | ]        | رمز المادة ورقمها |               |
|          |        |                |              |             | كيمياء عامة      |          | اسم المادة        |               |
|          |        |                |              |             | إضافت إلغاء      | -        |                   |               |

شکل (۳)

ستظهر لك رسالة تفيد بأن المادة تمت إضافتها

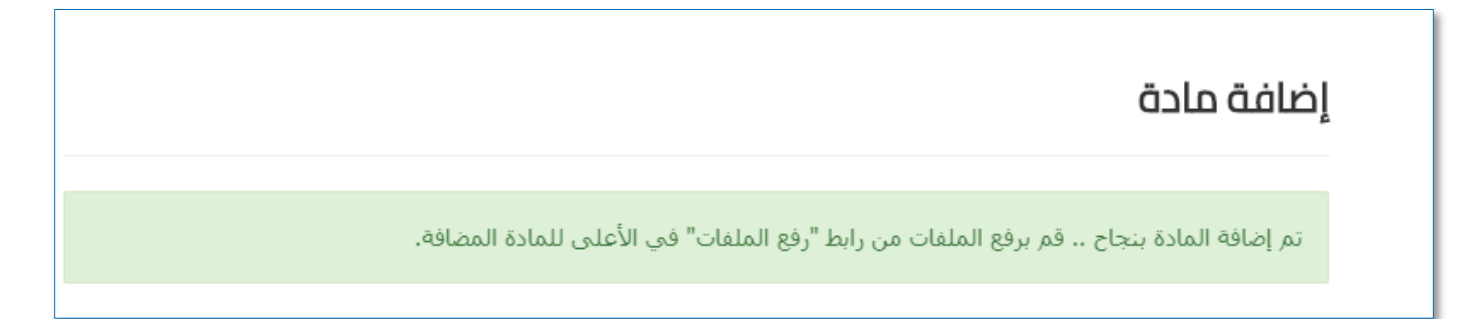

شکل (٤)

رفع الملفات

۱- من الصفحة الرئيسية اختر "رفع الملفات"

| ا حساب جدید ا تسجیل الدفول ا                                                | info@malazem.com 🐱 |
|-----------------------------------------------------------------------------|--------------------|
| الرئيسية إضافة مادة رفع الملفات تصفح الملفات ألعاب ملازم (: من نحن اتصل بنا | الله مَلازِمُ      |
|                                                                             |                    |
| Knowledge for all المعرفة للجميع                                            |                    |

شکل (٥)

٢- ستنتقل إلى صفحة رفع الملفات, عليك تعبئة جميع الحقول لتتمكن من إكمال عملية الرفع. قم بكتابة المادة التي تم إضافتها في عملية إضافة المادة, ستظهر لك النتيجة تلقائياً, اختر المادة المطلوبة.

| pdf, doc, docx,    | <u> الإمتدادات المسموحة للملفات هي : ppt, pptx, xls, xlsx</u> |
|--------------------|---------------------------------------------------------------|
| <mark>ملف ر</mark> | <u>يمكنك رفع 5 ملفات كحد أعلى 10 ميقا يايت لكل</u>            |
| •                  | جامعة الملك سعود                                              |
|                    | فضلاً قم بكتابة إسم أو رقم المادة ومن ثم اختيارها             |
|                    | کيم 601                                                       |
|                    | كيم 601 كيمياء عامة                                           |
| ·                  | الملف/الملفات هو/هي                                           |
|                    | No file chosen Choose Files                                   |
|                    | بمكنك اختبار أكثر من مافر                                     |

٣- بعد اختيار المادة قم باختيار السنة الدراسية للملف المراد إرفاقه واختر نوع الملف سواءً كان (اختبارات, واجبات, مراجع,...إلخ)

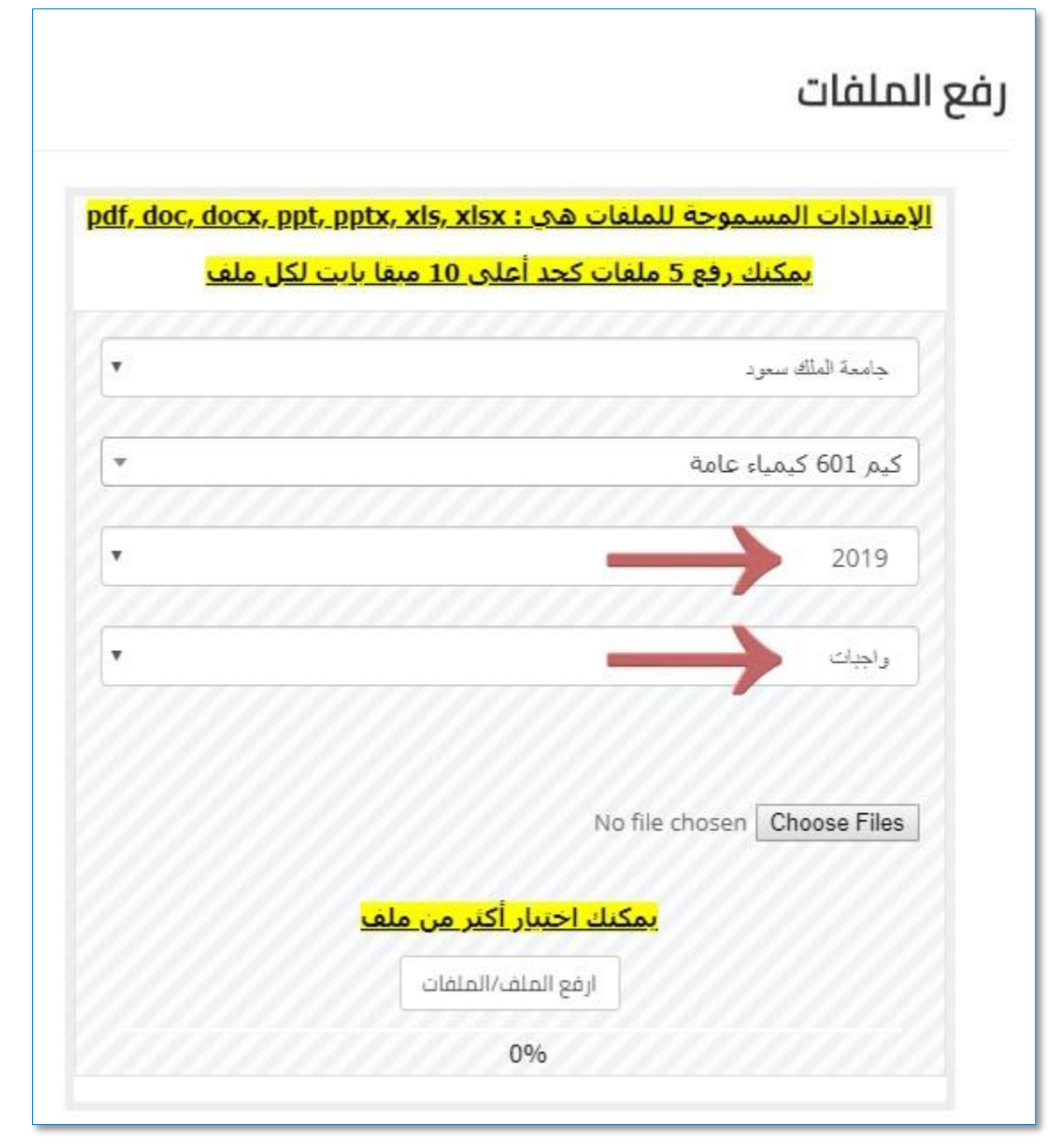

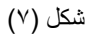

٤- اختر الملف وذلك بالضغط على Choose Files في الشكل (٨) أدناه.

| <u>pdf, doc, docx, r</u><br>ل ملف | <u>الإمتدادات المسموحة للملفات هي : ppt, pptx, xls, xlsx</u><br>ب <mark>مكنك رفع 5 ملفات كحد أعلى 10 ميقا بايت لك</mark> |
|-----------------------------------|----------------------------------------------------------------------------------------------------|
| •                                 | جامعة الملك سعود                                                                                                    |
|                                   |                                                                                                    |
| -                                 | کیم 601 کیمیاء عامة                                                                                                    |
| • شکل                             | 2019                                                                                                    |
|                                   | واجبات                                                                                                    |
|                                   | No file chosen Choose Files<br>بمکنك احتيار أکثر من ملف<br>ارفع الملف/الملفات                                            |

| 💿 Open                                                                                                    |                   |                  |      |                 |       | ×      |       |
|----------------------------------------------------------------------------------------------------|-------------------|------------------|------|-----------------|-------|--------|-------|
| ← → ~ ↑ 🔒 > SAAJ-GFL98P2 > Downloads > New folde                                                                                                    | er                |                  | ~ Ō  | Search New fo   | lder  | Q      |       |
| Organize 👻 New folder                                                                                                    |                   |                  |      |                 | •== • | . 0    |       |
| A Quick second                                                                                                    | Date modified     | Туре             | Size |                 |       |        |       |
| پ Quick access واجب1 👘 Peskton                                                                                                    | 9/29/2019 8:51 AM | Microsoft Word D | 12   | KB              |       |        |       |
| United the second second secon |                   |                  |      |                 |       |        |       |
| 🗄 Documents 🖈                                                                                                    |                   |                  |      |                 |       |        |       |
| 📙 Malazem                                                                                                    |                   |                  |      |                 |       |        |       |
| New folder                                                                                                    |                   |                  |      |                 |       |        |       |
| Scripts                                                                                                    |                   |                  |      |                 |       |        |       |
| 🔒 temp                                                                                                    |                   |                  |      |                 |       |        | ل (۹) |
| SAAJ-GFL98P2                                                                                                    |                   |                  |      |                 |       |        |       |
| 🗊 3D Objects                                                                                                    |                   |                  |      |                 |       |        |       |
| Apple iPhone                                                                                                    |                   |                  |      |                 |       |        |       |
| E. Desktop                                                                                                    |                   |                  |      |                 |       |        |       |
| Documents                                                                                                    |                   |                  |      |                 |       |        |       |
| 👆 Downloads 🗸 🗸                                                                                                    |                   |                  |      |                 |       |        |       |
| docx.كيمياء 601-واجب1                                                                                                    |                   |                  | ~    | All Files (*.*) |       | ~      |       |
| L 22                                                                                                    |                   |                  |      | Open            |       | ncel   |       |
|                                                                                                    |                   |                  |      | <u>open</u>     |       | ilee a |       |

٦- في الخطوة الأخيرة اضغط على "ارفع الملف/الملفات" ليتم استكمال الرفع إلى الموقع.

| <u>بت ندن منت</u> |                                     |
|-------------------|-------------------------------------|
| •                 | جامعة الملك سعود                    |
| •                 | کیم 601 کیمیاء عامة                 |
| •                 | 2019                                |
| •                 | واجبات                              |
|                   |                                     |
|                   | Choose Files کیمیاء 601-واجب docx.1 |

شکل (۱۰)

عند رفع الملفات سيظهر لك شريط يبين لك حالة الرفع بعد ذلك ستظهر رسالة تفيد بنجاح عملية الرفع. انظر الشكل (١١).

|                                                    | رفع الملفات                                                                                                    |                                                       | رفع الملفات                                                                           |
|----------------------------------------------------|----------------------------------------------------------------------------------------------------|-------------------------------------------------------|---------------------------------------------------------------------------------------|
| ى 30 - 15 دقيقة في رابط<br>pdf, doc, docx, ppt, pp | تم رفع الملف/الملفات بنجاح قد يستغرق طهور الملف من<br>"تصفح الملفات" وذلك للتأكد من صلاحية الملف<br>الإمندادات المسموحة للملفات هي : tx, xls, xlsx | <u>pdf, doc, docx, ppt, pptx,</u><br>بقا بایت لکل ملف | <u>الإمتدادات المسموحة للملفات هي : xis, xisx<br/>يمكنك رفع 5 ملفات كحد أعلى 10 م</u> |
| <u>بابت لکل ملف</u><br>•                           | يمكنك رفع 5 ملغات كحد أعلى 10 ميغا ب<br>جامعة الملك سعود                                                                                           | T                                                     | جامعة الملك سعود                                                                      |
| Ŧ                                                  | کیم 601 کیمیاء عامة                                                                                                    | •                                                     | کیم 601 کیمیاء عامة                                                                   |
|                                                    | 2019                                                                                                    | T                                                     | 2019                                                                                  |
|                                                    | واجات                                                                                                    | •                                                     | واجبات                                                                                |
|                                                    | No file chosen Choose Files                                                                                                    |                                                       |                                                                                       |
|                                                    | <mark>يمكنك اختبار أكثر من ملف</mark><br>ارفع الملف/الملفات<br>%0                                                                                  |                                                       | <mark>مكنك اختبار أكثر من ه</mark><br>100%                                            |

شکل (۱۱)

تصفح الملفات

۱- من الصفحة الرئيسية اختر "تصفح الملفات"

| ا حساب جدید   تسجیل الدخول       |                                              | info@malazem.com 🖂 |
|----------------------------------|----------------------------------------------|--------------------|
| ، ألعاب ملازم (: من نحن اتصل بنا | الرئيسية إضافة مادة رفع الملفات تصفح الملفات | اللا مَلازِمُ      |
|                                  | Knowledge for all للمعرفة للجميع             |                    |

شکل (۱۲)

٢- في الحقل الثاني قم بكتابة اسم أو رقم المادة المراد البحث عنها.
ملاحظة: (عند تشابه أسماء المواد ستظهر قائمة بكل الإحتمالات اختر المادة المطلوبة من القائمة)

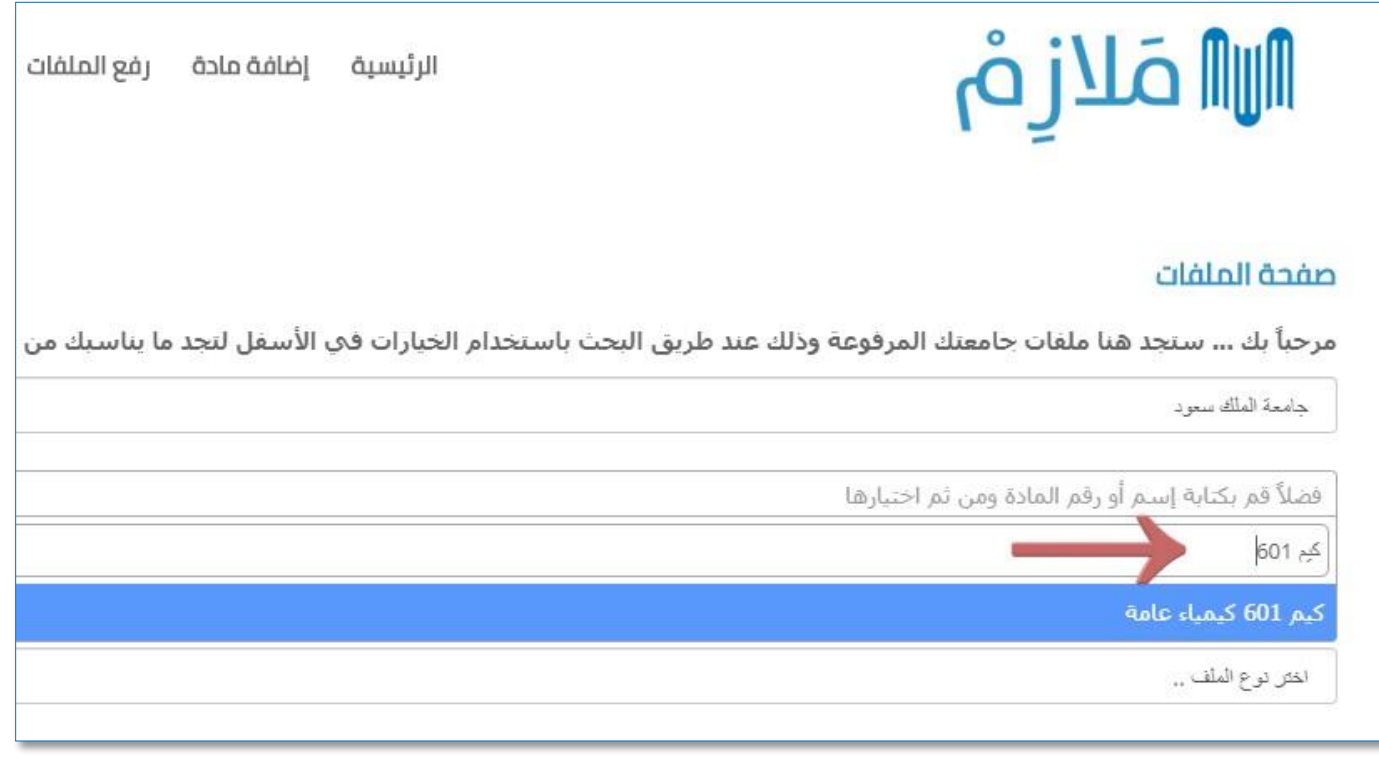

شکل (۱۳)

## 🔊 مَلازِمُ

٣- ستظهر لك النتائج في الأسفل بإمكانك رؤية الملف الذي تم رفعه كنتيجة. يوجد خيارين إما عرض الملف أو تحميل الملف. انظر الشكل (١٤)

|                                                                                                    | صفحة الملفات             |
|----------------------------------------------------------------------------------------------------|--------------------------|
| مّنا ملفات جامعتك المرفوعة وذلك عند طريق البحث باستخدام الخيارات في الأسفل لنجد ما يناسبك من ملقات | مرحباً بك ستجد ٥         |
|                                                                                                    | جامعة الملك سعود         |
|                                                                                                    | كيم 601 كيمياء عامة      |
|                                                                                                    | كل السنوات               |
|                                                                                                    | اختر نوع الملف           |
| 1 نتيجة/نتائج                                                                                      |                          |
| کیمیاء عامة<br>ت - 2019                                                                            | کیم 601                  |
| عامة 601كمياء<br>Page 1 / 2<br>— @ +                                                               | کے کیںاہ<br>الراجب الاول |
| الملف الآس<br>مشاهدات : 0                                                                          | عدد الد                  |
| ض الملف                                                                                            | 24                       |

شکل (۱٤)

### 🔊 مَلازِمُ

إضافة مادة رفع الملفات تصفح الملفات ألعاب ملازم (: من نحن اتصل بنا الرئيسية جامعة الملك سعود كيم 601 كيمياء عامة واجبات - 2019 حذف الملف  $\square$ – كيمياء عامة 601كيمياء الواجب الأول \_\_\_\_\_ \_\_\_\_\_

٤- عند عرض الملف تستطيع استعراض جميع صفحات الملف. وأيضاً بإمكانك حذف الملف كما هو ظاهر في الشكل أدناه.

شکل (۱۰)

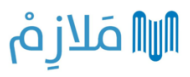

للاستفسار يرجع مراسلة إدارة الموقع على البريد التالي: info@malazem.com

# الله مَلازِم